## Log In to Istation with Clever

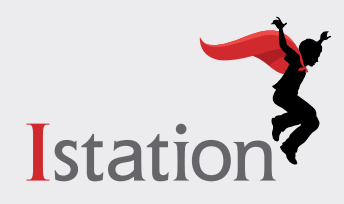

Istation must be downloaded prior to using Clever to login. **Click here** for Istation download instructions. Follow the steps below to log in using either the username and password or the Clever badge that your child's teacher will have provided.

## **Username and Password Login Method**

### Step 1

- Go to the Clever login page for your student's school district and click on the Clever link.
- If you do not know where to find your district's Clever link login page or the page is not available, you may instead go to clever.com/login and search for your student's school.
- Enter the district's username and password that your child's teacher provided. Click **Sign In**.

# School District Mit gest diesel? Log in with Actie Directory Henry touble? Get hingt legging th

| Log in                     |                                              |
|----------------------------|----------------------------------------------|
| Search for your school     | Clever                                       |
| Figure school marrie hore. | 吕문                                           |
|                            | Chran Rodyningin<br>District exterior lag in |

#### Step 2

• Click on Log in with Active Directory.

## Step 3

- Enter your child's district username and password provided by your child's teacher.
- Click Sign In.

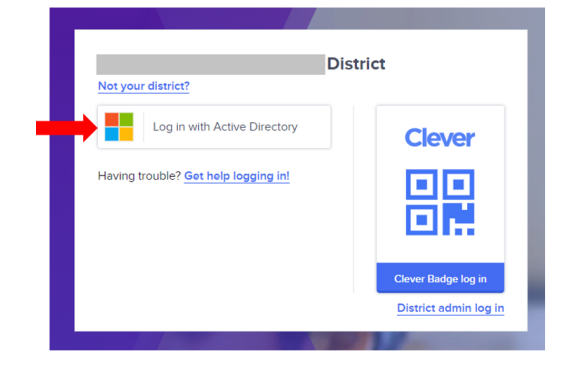

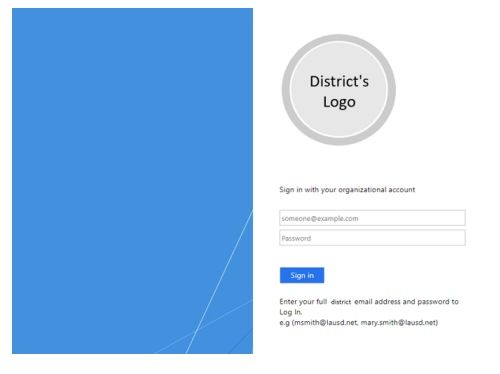

## **Clever Badge Login Method**

## Step 1

- Go to the Clever login page for your student's school district and click on the Clever link.
- If you do not know where to find your district's Clever link login page or the page is not available, you may instead go to **clever.com/login** and search for your student's school.
- If your child's teacher provided a Clever Badge, click the **Clever Badge log in** button from the Clever login page.

## Step 2

• Clever.com may ask to use your computer's camera. Click **Allow**.

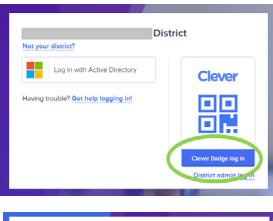

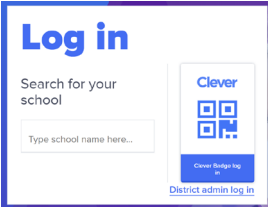

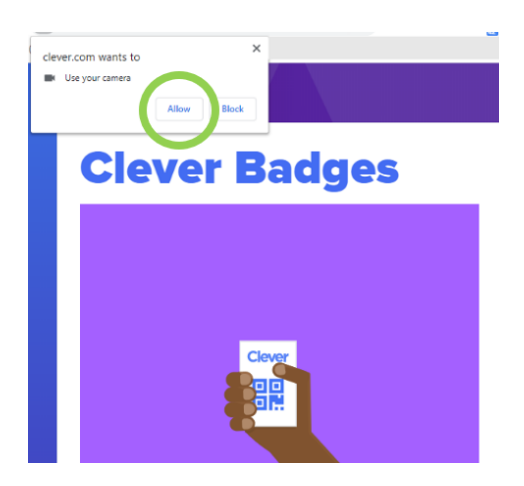

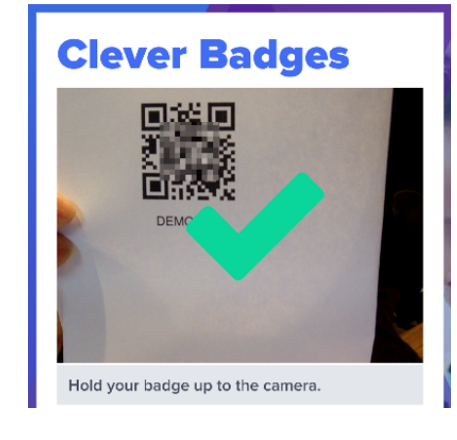

# Step 3

• Hold your Clever Badge up to your computer camera and wait for the green checkmark.

#### Step 4

• Once you are logged in to the Clever portal, click on the **Istation** application icon.

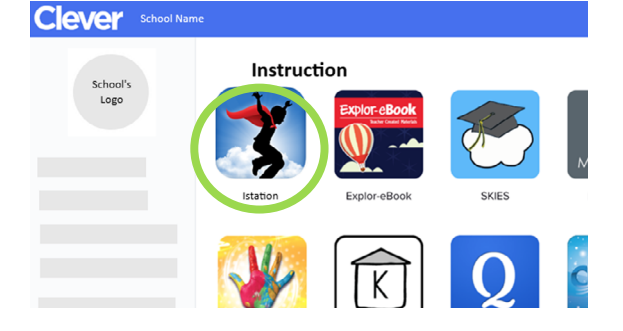

For more information on Istation, visit:

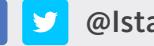

@Istationed

www.istation.com/Support

Istation